## iPad Parental Controls

## How to Set the Passcode

The iPads our students use at LISD have had a positive impact and we are committed to their use in the future. As we work to provide effective learning resources for our students, we continually look for ways to protect our students from inappropriate sites and apps. To protect our students, LISD restricts the ability of our learning devices to only access websites based on educational regulatory ratings such as FERPA, CIPA, and COPPA. While these go a long way in helping us determine the appropriate restrictions to set, we recognize that parents are best suited for setting additional restrictions.

Many parents have expressed their desire to go above and beyond the restrictions LISD has set by restricting their child's ability to access specific web sites and to prevent them from installing additional Apps. Before additional restrictions can be added to an iPad, a Passcode is needed. The purpose of this document and the associated video is to walk you through the steps for creating a Passcode on your child's LISD issued iPad.

Note: The screen shots depicted below may look somewhat different from the iPad you are using. However, the process is similar regardless of the iPad model.

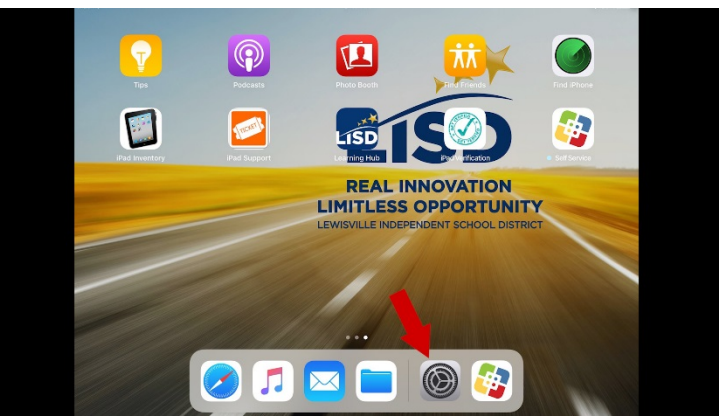

1. Once you have accessed your child's iPad, open the "Settings" app.

2. From the "Settings" page, select "General" to see a variety of options.

|                                                        | General                   |      |
|--------------------------------------------------------|---------------------------|------|
| Settings                                               |                           |      |
| Q. Search                                              | About                     | >    |
|                                                        | Software Update           | >    |
| This iPad is supervised and managed by Lewisville ISD. |                           |      |
| Learn more about device supervision                    | Handoff                   | >    |
| Sign in to your iPad                                   | Multitasking & Dock       | >    |
| Set up iCloud, the App Store, and more.                |                           |      |
| _                                                      | Accessibility             | >    |
| Airplane Mode                                          |                           |      |
| 🛜 Wi-Fi 🛛 🗠                                            | SD iPad Storage           | >    |
| Bluetooth                                              | On Background App Refresh | >    |
|                                                        |                           |      |
| D Notifications                                        | Restrictions              | On > |
| Control Center                                         |                           |      |
| Do Not Dis                                             | Date & Time               | >    |
|                                                        | Keyboard                  | >    |
| 🙆 General                                              | Language & Region         | >    |

a. Find the "Restrictions" option and notice the toggle on the right. If it is set to "OFF", then you have not set any restriction or passcode. When you open an "Off" restriction, you will be prompted to set the "Restrictions Passcode" so no one will be able to change the settings you establish. This is a different passcode than the screen passcode.

|                   |                                  |       | General                |       |
|-------------------|----------------------------------|-------|------------------------|-------|
| Settin            | gs                               |       |                        |       |
| Q. Search         |                                  |       | About                  | >     |
|                   |                                  |       | Software Update        | >     |
| This iPad is supe | rvised and menaged by Lewisville | a ISD |                        |       |
| Learn more abou   | t device supervision             |       | Handoff                | >     |
| Sign              | n in to your iPad                |       | Multitasking & Dock    | >     |
| Set a             | ip iCloud, the App Store, and mo | re.   |                        |       |
| _                 |                                  |       | Accessibility          | >     |
| Airplane          | Mode                             | 0     |                        |       |
| 🛜 Wi-Fi           |                                  | LISD  | iPad Storage           | >     |
| Bluetoo           | th                               | On    | Background App Refresh | >     |
|                   |                                  |       |                        |       |
| Notifica          | tions                            |       | Restrictions           | Off > |
| Control           | Center                           |       |                        |       |
| C Do Not          | Disturb                          |       | Date & Time            | >     |
|                   |                                  |       | Keyboard               | >     |
| General           |                                  |       | 1                      |       |

b. If it says "On", then your "Restriction Passcode" has been set and you will be prompted to enter your existing "PassCode" before you will be able to make any changes. You do not need to continue with this video if it is set to on. You simply need to enter your passcode the next time the access the Restrictions option.

|                                                   |            | General                |      |
|---------------------------------------------------|------------|------------------------|------|
| Settings                                          |            |                        |      |
| Q Search                                          |            | About                  | >    |
|                                                   |            | Software Update        | >    |
| This IPad is supervised and managed by Lewisville | ISD.       |                        |      |
| Learn more about device supervision               |            | Handoff                | >    |
| Sign in to your iPad                              |            | Multitasking & Dock    | >    |
| Set up icloud, the App Store, and mo              | re.        |                        |      |
| Contract Market                                   | $\bigcirc$ | Accessibility          | >    |
| Airplane Mode                                     | 0          |                        |      |
| 🛜 Wi-Fi                                           | LISD       | iPad Storage           | >    |
| Bluetooth                                         | On         | Background App Refresh | >    |
|                                                   |            |                        |      |
| Notifications                                     |            | Restrictions           | On > |
| Control Center                                    |            |                        |      |
| C Do Not Disturb                                  |            | Date & Time            | >    |
|                                                   |            | Keyboard               | >    |
| General                                           |            | Language & Region      | >    |

c. This example is set to "Off" to guide you through the process of setting up your "Passcode".

|                                                        | General                  |
|--------------------------------------------------------|--------------------------|
| Settings                                               |                          |
| Q. Search                                              | About >                  |
|                                                        | Software Update >        |
| This iPad is supervised and managed by Lewisville ISD. |                          |
| Learn more about device supervision                    | Handoff >                |
| Sign in to your iPad                                   | Multitasking & Dock >    |
| Set up iCloud, the App Store, and more.                |                          |
|                                                        | Accessibility >          |
| Airplane Mode                                          |                          |
| Wi-Fi LISD                                             | iPad Storage >           |
| Bluetooth On                                           | Background App Refresh > |
|                                                        |                          |
| Notifications                                          | Restrictions Off >       |
| Control Center                                         |                          |
| C Do Not Disturb                                       | Date & Time >            |
|                                                        | Keyboard >               |
| 🚫 General                                              | Language & Region >      |

3. Open the "Restrictions" option and you will notice the top line reads "Enable Restrictions" to indicate you need to set your "Passcode".

|                                                                                                |                         | strictions |
|------------------------------------------------------------------------------------------------|-------------------------|------------|
| Settings                                                                                       |                         |            |
| Q Search                                                                                       | Enable Restrictions     |            |
|                                                                                                | ALLOY                   |            |
| This iPaci is supervised and managed by Lewisville ISD.<br>Learn more about device supervision | 🥥 s 👘                   |            |
| -                                                                                              | 💼 💶 era                 |            |
| Sign in to your iPad<br>Set up iCloud, the App Store, and more.                                | Siri & Dictation        |            |
| -                                                                                              | FaceTime                |            |
| Mirplane Mode                                                                                  | AirDrop                 | $\bigcirc$ |
| 🛜 Wi-Fi LISD                                                                                   |                         |            |
| Bluetooth On                                                                                   | iTunes Store            |            |
|                                                                                                | Music Profiles & Posts  |            |
| Notifications                                                                                  | iBooks Store            |            |
| Control Center                                                                                 | Podcasts                |            |
| C Do Not Disturb                                                                               | News                    | $\bigcirc$ |
|                                                                                                | \Lambda Installing Apps | $\bigcirc$ |
| General General                                                                                | Deleting Appr           |            |

- 4. After you open the "Enable Restrictions" passcode, you will see the "Set Passcode" dialogue box. This allows you to enter a 4-digit numeric Restriction "Passcode". It is important that this is a passcode you will remember and cannot be easily guessed. For example,
  - a. Do not use any part of your social security number.
  - b. Do not use any part of your phone number.
  - c. Do now use a password you already use for a different device.
  - d. Do not use a common password your child may know.
  - e. Do not use the screen passcode.

|                                                                                               | < Gene    | ral             |          | Restrictions |              |
|-----------------------------------------------------------------------------------------------|-----------|-----------------|----------|--------------|--------------|
| Settings                                                                                      |           |                 |          |              |              |
| Q. Search                                                                                     | Enat      | ole Restriction | IS       |              |              |
|                                                                                               |           | Set Passcode    | e Cancel |              |              |
| This iPad is supervised and managed by Lewisville ISD.<br>Learn more about device supervision | Enter a l | Restrictions P  | asscode  |              |              |
| Sign in to your iPad<br>Set up iCloud, the App Store, and more.                               | 0         | 0 0             | 0        |              | 0            |
|                                                                                               |           |                 |          |              | $\circ$      |
| F Airplane Mode                                                                               |           |                 |          |              | D            |
| 🛜 Wi-Fi U                                                                                     | 1         | ABC             | 3        |              |              |
| 8 Bluetooth                                                                                   | 4<br>•**  | 5<br>JKL        | 6<br>MND |              | 0            |
|                                                                                               | 7         | 8               | 9        |              |              |
| 1 Notifications                                                                               | PULS      | 0               |          |              | O            |
| Control Center                                                                                |           | FOULASIS        |          |              | O            |
| C Do Not Disturb                                                                              |           | News            |          | (            | D            |
|                                                                                               |           | Installing Ap   | ps       | (            | $\mathbb{D}$ |
| 🙆 General                                                                                     |           | Deleting An     | ne       |              |              |

5. After you enter your four-digit numerical passcode, the iPad will ask you to reenter your passcode. This is to make sure you remember what you entered the first time.

|                                                                                   |               | Cene      | ral                           | ,         | Restrictions |
|-----------------------------------------------------------------------------------|---------------|-----------|-------------------------------|-----------|--------------|
| Settings                                                                          |               | East      | la Destriction                |           |              |
| Q. Search                                                                         |               | Char      | ae resulcuon                  | e Connel  | -            |
|                                                                                   |               |           | Set Passcode                  | e Cancel  |              |
| This iPad is supervised and managed by Lew<br>Learn more about device supervision | visville ISD. | Rest      | Re-enter you<br>rictions Pass | r<br>code |              |
|                                                                                   |               | 0         | 0 0                           | 0         |              |
| Sign in to your iPad<br>Set up iCloud, the App Store, an                          | nd more.      |           |                               |           |              |
|                                                                                   |               |           |                               |           |              |
| Airplane Mode                                                                     | C             | 1         | 2                             | 3         |              |
| 🛜 Wi-Fi                                                                           | u             |           | ABC                           | 0.00      |              |
| Bluetooth                                                                         |               | 4<br>0H1  | 5                             | 6<br>MNO  |              |
|                                                                                   |               | 7<br>Pars | 8                             | 9         |              |
| Notifications                                                                     |               |           | 0                             | (X)       |              |
| Control Center                                                                    |               |           | roucests                      |           |              |
| Do Not Disturb                                                                    |               |           | News                          |           |              |
| -                                                                                 |               |           | Installing Ap                 | ps        |              |
| Conoral                                                                           |               |           |                               |           |              |

- 6. Now that the restriction feature is on and you have set up a passcode, you may restrict access to specific web sites or the turn off the ability to install an additional app. Instructions to add these restrictions is provided in separate videos.
- 7. Once you have finished, you may want to return to the main "General" page.
  - a. Select "General" located towards the top of the screen to return to the "General" page".

|                                                                                               | General            | Restrictions |            |
|-----------------------------------------------------------------------------------------------|--------------------|--------------|------------|
| Settings                                                                                      |                    |              |            |
| Q. Search                                                                                     | rele Restrictions  | 5            |            |
|                                                                                               | awe.               |              |            |
| This IPad is supervised and managed by Lewisville ISD.<br>Learn more about device supervision | 🥏 Safari           |              |            |
| <u> </u>                                                                                      | Camera             |              |            |
| Sign in to your iPad<br>Set up iCloud, the App Store, and more.                               | Siri & Dictatio    | n            |            |
|                                                                                               | FaceTime           |              |            |
| F Airplane Mode                                                                               | AirDrop            |              | $\bigcirc$ |
| 🛜 Wi-Fi LISD                                                                                  |                    |              |            |
| 8 Bluetooth On                                                                                | iTunes Store       |              |            |
|                                                                                               | Music Profiles     | s & Posts    |            |
| 1 Notifications                                                                               | iBooks Store       |              |            |
| Control Center                                                                                | Podcasts           |              |            |
| Do Not Disturb                                                                                | News               |              | $\bigcirc$ |
|                                                                                               | 📕 🛃 Installing App | 5            | $\bigcirc$ |
| General General                                                                               |                    |              |            |

- b. Access to the "Restrictions" option is now locked and you will be prompted for your "Restriction Passcode" the next time you attempt to open the Restriction option.
- c. So, do not forget or share your "Passcode".

And that's all there is to it. You may call us at <u>972-350-1833 option 1</u> if you have any questions.